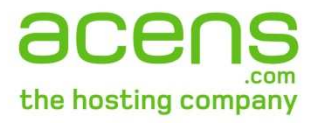

## Manual de acceso acensExchange 2007 mediante POP3 para Outlook 2003 y 2007

14/08/2009

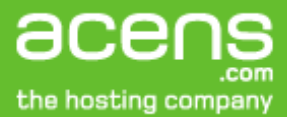

A continuación se detallan los pasos de configuración de su cuenta acensExhange 2007 para acceso mediante POP3 en su Outlook 2003. Esta misma configuración es la que debemos seguir para Outlook 2007.

## **1.** Diríjase a Inicio $\rightarrow$ Panel de Control $\rightarrow$ Correo.

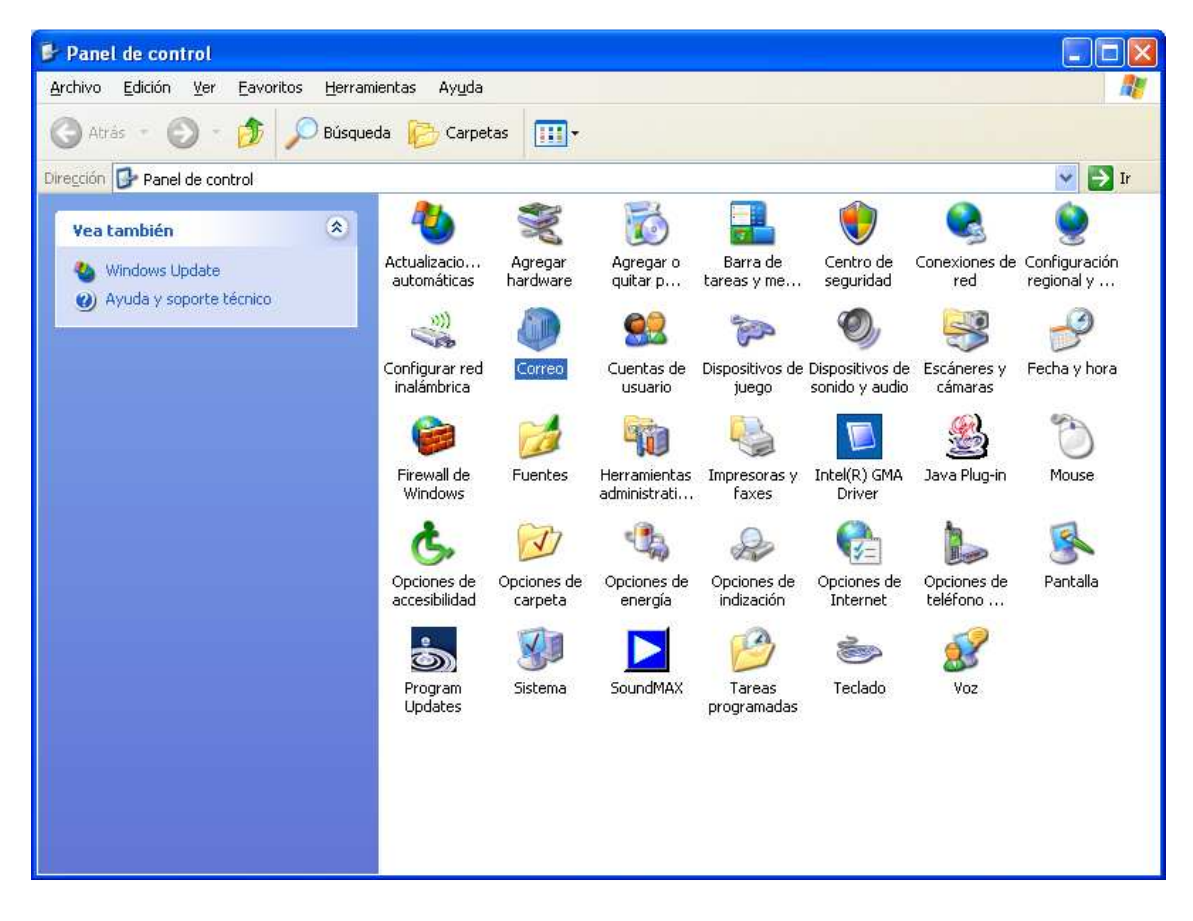

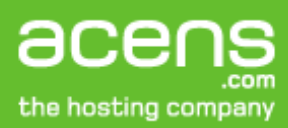

2. Haga click en Mostrar perfiles  $\rightarrow$  en Agregar y dele un nombre al perfil.

| Configuración de correo - Outlook                                                                                          |                         |
|----------------------------------------------------------------------------------------------------|-------------------------|
| Cuentas de correo electrónico                                                                                              |                         |
| Configurar cuentas de correo electrónico y Cuentas de directorios.                                                         | e correo electrónico    |
| Archivos de datos                                                                                                    |                         |
| Cambiar la configuración de los archivos que<br>Outlook usa para almacenar mensajes de correo<br>electrónico y documentos. | ivos de datos           |
| Perfiles                                                                                                    |                         |
| Configurar varios perfiles de cuentas de correo<br>electrónico y archivos de datos. Normalmente,<br>sólo se necesita uno.  | strar per <u>f</u> iles |
|                                                                                                    |                         |
|                                                                                                    | Cerrar                  |
| Correo                                                                                                    |                         |
| General                                                                                                    |                         |
| En este equipo se han configurado los siguientes perfiles:                                                                 |                         |
|                                                                                                    |                         |
|                                                                                                    |                         |
| Agregar Quitar Propiedades Copiar                                                                                          |                         |
| Al iniciar Microsoft Office Outlook, utilice el siguiente perfil:                                                          |                         |
| Solicitar un perfil                                                                                                    |                         |
| C Usar siempre este perfil                                                                                                 |                         |
| Outlook                                                                                                    |                         |
| Aceptar Cancelar Apligar                                                                                                   |                         |

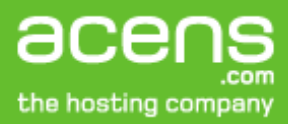

| Nuevo perfil               |          |
|----------------------------|----------|
| Crear perfil nuevo         | Aceptar  |
| <u>N</u> ombre del perfil: | Cancelar |
| carlos@he2007.es           |          |

3. Active la casilla "Agregar una nueva cuenta de correo electrónico"

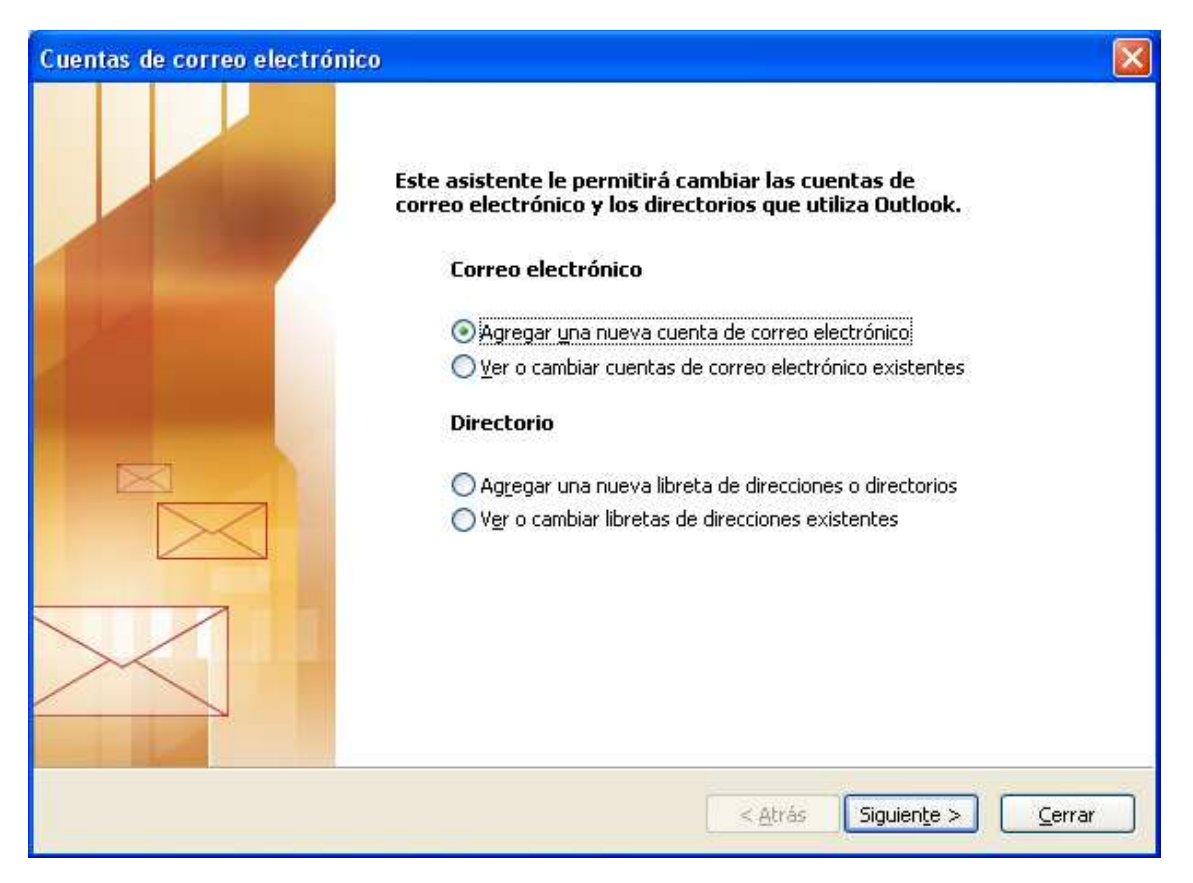

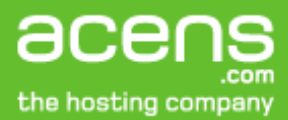

## 4. Elija la opción "POP3"

| Cuentas de correo electrónico                                                                                                    |
|----------------------------------------------------------------------------------------------------|
| Tipo de servidor<br>Puede elegir el tipo de servidor con el que trabajará su nueva cuenta de correo electrónico.                                                                                                    |
| <ul> <li>Servidor de Microsoft Exchange</li> <li>Conecte con un servidor de Exchange para leer el correo electrónico, obtener acceso a carpetas públicas y compartir documentos.</li> <li>POP3</li> <li>Conecte con un servidor de correo electrónico POP3 para descargar el correo.</li> <li>IMAP</li> <li>Conecte con un servidor de correo electrónico IMAP para descargar el correo electrónico y sincronizar las carpetas de buzón.</li> <li>HTP</li> <li>Conecte con un servidor de correo electrónico HTTP como Hotmail para descargar el correo electrónico y sincronizar las carpetas de buzón.</li> <li>Conecte con un servidor de correo electrónico HTTP como Hotmail para descargar el correo electrónico y sincronizar las carpetas de buzón.</li> <li>Conecte con un servidor de correo electrónico HTTP como Hotmail para descargar el correo electrónico y sincronizar las carpetas de buzón.</li> </ul> |
| < <u>A</u> trás Siguien <u>t</u> e > Cancelar                                                                                                    |

5. En la ventana de configuración de cuenta debe introducir los parámetros de su correo y hacer click en "Mas configuraciones":

Nombre: Nombre que desea que aparezca en sus correos Dirección: <u>sucuenta@sudominio.es</u> Servidor de correo entrante: mail.he2007.es Servidor de correo saliente: mail.he2007.es Nombre de usuario: <u>sucuenta@sudominio.es</u> Contraseña: su contraseña

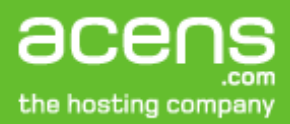

| Cuentas de correo                                                                                                    | electrónico                 |                                                                              |                                    |
|----------------------------------------------------------------------------------------------------|-----------------------------|------------------------------------------------------------------------------|------------------------------------|
| Configuración de correo electrónico de Internet (POP3)<br>Estos valores son necesarios para que la cuenta de correo electrónico funcione. |                             |                                                                              |                                    |
| Información sobre                                                                                                    | el usuario                  | Información del servidor                                                     |                                    |
| S <u>u</u> nombre:                                                                                                    | carlos                      | S <u>e</u> rvidor de correo entrante (POP3):                                 | mail.he2007.es                     |
| Dirección de correo electrónico:                                                                                                    | carlos@he2007.es            | Servid <u>o</u> r de correo saliente (SMTP):                                 | mail.he2007.es                     |
| Información de ini                                                                                                    | cio de sesión               | Probar configuración                                                         |                                    |
| No <u>m</u> bre de usuario:                                                                                                    | carlos@he2007.es            | Después de rellenar la información de<br>le recomendamos que pruebe su cuent | esta pantalla,<br>ta haciendo clic |
| Contra <u>s</u> eña:                                                                                                    | ****                        | en el boton. (Requiere conexión de re                                        | a)                                 |
|                                                                                                    | <u>R</u> ecordar contraseña | Probar configuración de la cuenta                                            |                                    |
| Iniciar sesión utilizando Autenticación<br>de contraseña de seguridad (SPA)                                                               |                             |                                                                              | Más <u>c</u> onfiguraciones        |
|                                                                                                    |                             |                                                                              |                                    |
|                                                                                                    |                             | < <u>A</u> trás                                                              | Siguien <u>t</u> e > Cancelar      |

6. En "General "escriba el nombre que quiera darle a la cuenta.

| Configuración de correo electrónico de Internet                                                                              | ×  |  |  |
|----------------------------------------------------------------------------------------------------|----|--|--|
| General Servidor de salida Conexión Avanzadas                                                                                |    |  |  |
| Cuenta de correo                                                                                                    | -  |  |  |
| Escriba el <u>n</u> ombre por el que desea referirse a esta cuenta. Por ejemplo:<br>"Trabajo" o "Servidor de Microsoft Mail" |    |  |  |
| carlos@he2007.es                                                                                                    |    |  |  |
| Otra información sobre el usuario                                                                                            | -  |  |  |
| ⊆ompañía:                                                                                                    | 1  |  |  |
| Co <u>r</u> reo electrónico de respuesta:                                                                                    | ī. |  |  |
|                                                                                                    |    |  |  |
|                                                                                                    |    |  |  |
|                                                                                                    |    |  |  |
|                                                                                                    |    |  |  |
|                                                                                                    |    |  |  |
|                                                                                                    |    |  |  |
|                                                                                                    |    |  |  |
|                                                                                                    |    |  |  |
|                                                                                                    |    |  |  |
| Aceptar Cancela                                                                                                    | r  |  |  |

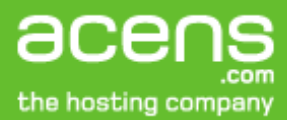

7. En servidor de salida, marque la casilla "Mi servidor de salida (SMTP) requiere autenticación"

| Configur | ación de correo          | electrónico de Internet                            | ×  |
|----------|--------------------------|----------------------------------------------------|----|
| General  | Servidor de salida       | Conexión Avanzadas                                 |    |
| Mi se    | rvidor de salida (SM1    | P) requiere autenticación                          |    |
|          | țtilizar la misma config | guración que mi servidor de correo de entrada      |    |
|          | niciar sesión utilizand  | 0                                                  |    |
| D        | Jombre de usuario:       |                                                    |    |
| 9        | ontraseña:               |                                                    |    |
|          |                          | ✓ <u>R</u> ecordar contraseña                      |    |
|          | Requerir Autentic        | ación de contraseña segura (S <u>P</u> A)          |    |
| 01       | niciar sesión en el sei  | rvidor de correo de entrada antes de enviar correo |    |
| Ŭ        | -                        |                                                    |    |
|          |                          |                                                    |    |
|          |                          |                                                    |    |
|          |                          |                                                    |    |
|          |                          |                                                    |    |
|          |                          |                                                    |    |
|          |                          |                                                    |    |
|          |                          |                                                    |    |
|          |                          |                                                    |    |
|          |                          | Aceptar Cancela                                    | ır |

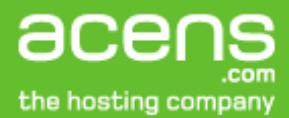

8. En "Avanzadas" activar las casillas "Este servidor precisa una conexión cifrada (SSL)".

En "Servidor de salida SMTP" introducir el valor: 587 y en: "Usar el siguiente tipo de conexión cifrada" seleccionar del combo la opción: "Automático" tal y como se muestra en la siguiente imagen.

| Configuración de correo electrónico de Internet                                                                                                    | ×       |
|----------------------------------------------------------------------------------------------------|---------|
| General Servidor de salida Conexión Avanzadas                                                                                                    |         |
| General Servidor de salida Conexion Avalizadas         Números de puerto del servidor         Servidor de entrada (POP3):         995       Usar predeterminados         Image: Este servidor precisa una conexión cifrada (SSL)         Servidor de salida (SMTP):         Image: Este servidor de salida (SMTP):         Usar el siguiente tipo de gonexión cifrada:         Autom.         Tiempo de espera del servidor         Corto       Image: Largo 1 minuto         Entrega         Image: Dejar una copia de los mensajes en el servidor         Quitar del servidor al eliminar de 'Elementos eliminados' |         |
|                                                                                                    | incelar |

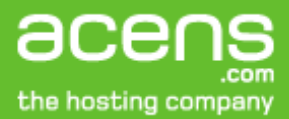

9. Haga click en el botón "Aceptar", volverá a la ventana de configuración de cuenta y pulse el botón "siguiente" y después finalizará la configuración

| Cuentas de correo                                                                                                    | electrónico                 |                                                                              |                                    | × |
|----------------------------------------------------------------------------------------------------|-----------------------------|------------------------------------------------------------------------------|------------------------------------|---|
| <b>Configuración de correo electrónico de Internet (POP3)</b><br>Estos valores son necesarios para que la cuenta de correo electrónico funcione. |                             |                                                                              |                                    |   |
| Información sobre                                                                                                    | e el usuario                | Información del servidor                                                     |                                    |   |
| S <u>u</u> nombre:                                                                                                    | carlos                      | S <u>e</u> rvidor de correo entrante (POP3):                                 | mail.he2007.es                     |   |
| Dirección de correo electrónico:                                                                                                    | carlos@he2007.es            | Servid <u>o</u> r de correo saliente (SMTP):                                 | mail.he2007.es                     |   |
| Información de ini                                                                                                    | cio de sesión               | Probar configuración                                                         |                                    |   |
| No <u>m</u> bre de usuario:                                                                                                    | carlos@he2007.es            | Después de rellenar la información de<br>le recomendamos que pruebe su cuent | esta pantalla,<br>ta haciendo clic |   |
| Contra <u>s</u> eña:                                                                                                    | ****                        | en el bocon. (Requiere conexión de re                                        | 0)                                 |   |
|                                                                                                    | <u>R</u> ecordar contraseña | Probar configuración de la cuenta                                            |                                    |   |
| Iniciar sesión utilizando Autenticación<br>de contraseña de seguridad (SPA)                                                                      |                             | [                                                                            | Más <u>c</u> onfiguraciones        |   |
|                                                                                                    |                             |                                                                              |                                    |   |
|                                                                                                    |                             | < <u>A</u> trás                                                              | Siguiente > Cancelar               |   |

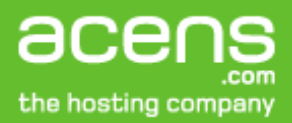

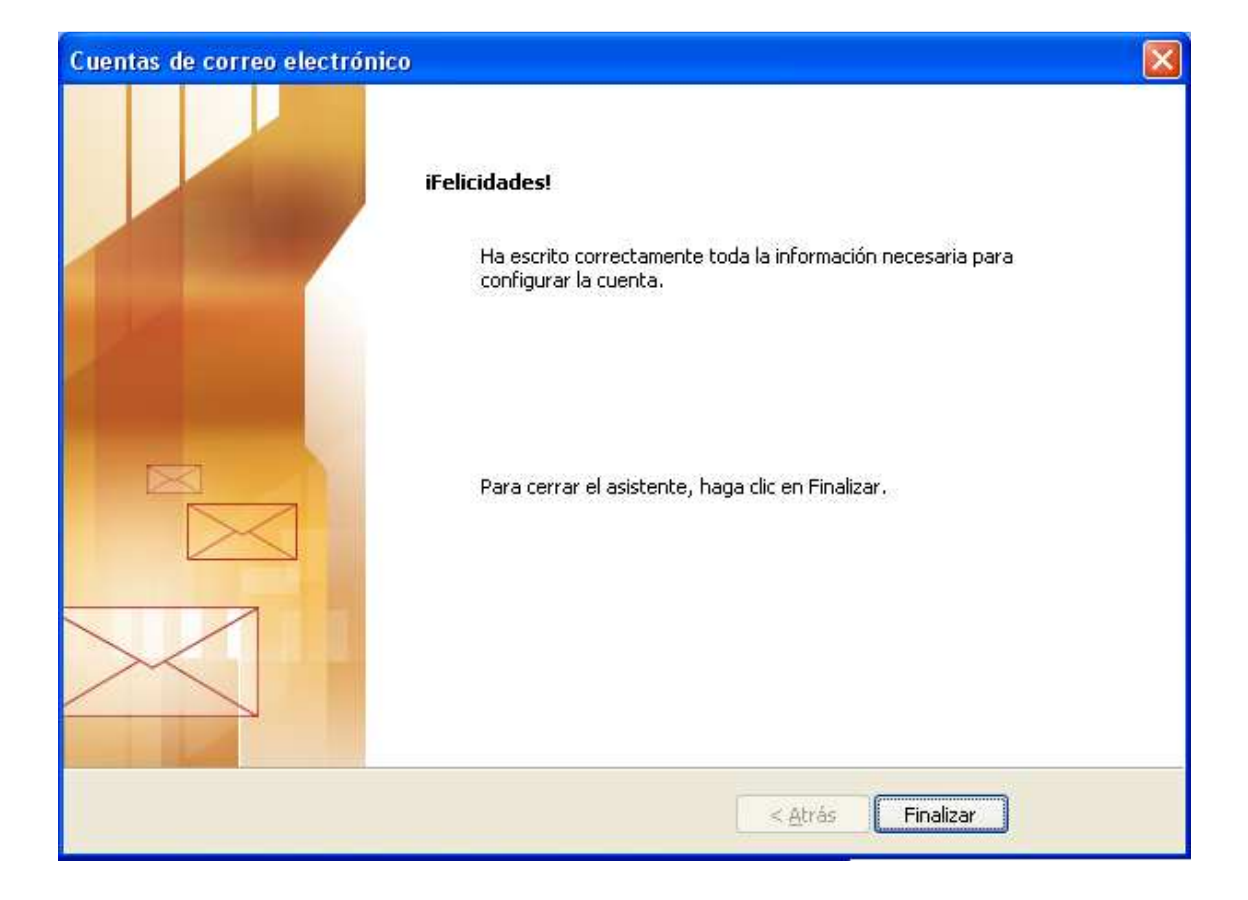